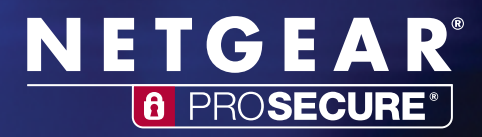

# NETGEAR<sup>®</sup> ProSecure<sup>®</sup>UTM Series Unified Threat Management Appliance Reviewer's Guide

# Table of Contents

| Contents                                             |
|------------------------------------------------------|
| NETGEAR Contact Info                                 |
| Before You Start                                     |
| Product Category                                     |
| Product Description                                  |
| What's New4                                          |
| UTM25S4                                              |
| Advanced Application Control Firewall4               |
| Product Highlights                                   |
| Best-of-breed Virus Detection Partnered with Sophos7 |
| NETGEAR Patented Stream Scanning7                    |
| Models                                               |
| Support and Maintenance Options                      |
| Certifications & Technology Partners9                |
| Testing & Deployment9                                |
| Where to Install the UTM10                           |
| Connect the UTM to Your Network10                    |
| Testing the UTM Malware Scanning Feature10           |

## **NETGEAR®** Contact Info

If you have any questions or technical issues, please contact your assigned NETGEAR® contacts listed below.

#### Peter Chen

Technical Marketing Engineer (408) 890-3182 (408) 921-1689 <u>Peter.Chen@netgear.com</u>

## **Before You Start**

Prior to any testing, please make sure the UTM is registered and running the latest firmware by following the directions outlined in the <u>Testing & Deployment section</u>.

# Product Category

|  | Switches | Wireless | Storage | Security |
|--|----------|----------|---------|----------|
|--|----------|----------|---------|----------|

## **Product Description**

Thank you for taking the time to evaluate the NETGEAR® ProSecure® UTM line of Unified Threat Management appliances. The UTM is a reliable, affordable, and simple all-in-one next generation firewall which provides small businesses with an array of security layers such as application control firewall, anti-virus, Web filtering, anti-spam, SPI firewall, IPS, and IPSec and SSL VPN.

| • | Reliable   | <ul> <li>Stops more threats than the competition</li> <li>Lifetime Warranty</li> </ul>                                                          |
|---|------------|----------------------------------------------------------------------------------------------------|
| • | Affordable | <ul> <li>More threats stopped per \$ than other competitors</li> <li>Premium anti-spam, 24x7 support, SSL VPN all included in bundle</li> </ul> |
| ٠ | Simple     | – Purposely designed to make a sophisticated solution easy to deploy and manage                                                                 |

#### What's New

We are always working on adding new useful features to our products. Below is a list of recently added features to the UTM line. Be sure to take these features into consideration during the review.

• **UTM25S** – The UTM25S is the follow up to the award winning UTM9S which was the industry's first modular UTM for the SMB market. It features a flexible modular slot system where customers can easily install different modules to adapt to different network connectivity requirements. For example, if the customer needs wireless, they can simply install the UTM wireless-N module. If the customer needs DSL, they can also easily install the UTM DSL module. Installation typically takes less than 2 minutes. The UTM25S has two slots which supports up to two simultaneous installed modules.

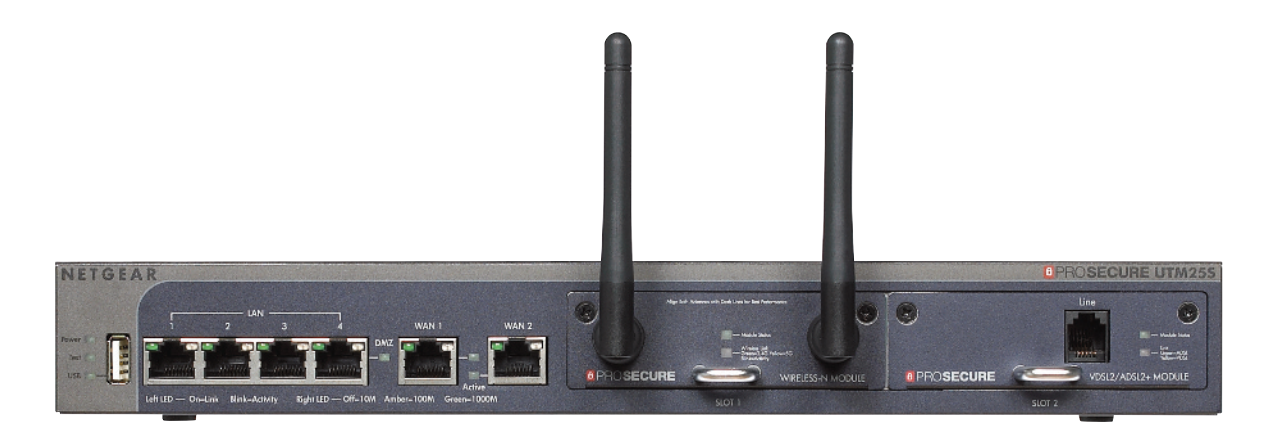

• Advanced Application Control Firewall – Traditional firewalls can only block/accept traffic based on IP addresses and ports and offer little protection outside of that. This approach is quickly becoming obsolete in today's Internet where many applications send/receive traffic over ports that are typically allowed by traditional firewalls. The built-in application firewall of the UTM overcomes the limitations of yesterday's firewall and allows the UTM to monitor, control, and block hundreds of applications such as Skype, Facebook, BitTorrent<sup>®</sup>, and Yahoo! Messenger, helping enhance employee productivity and enforce network usage policies.

| <b>IETGEAR</b><br><b>PROSECURE</b>                                                                                                    | ProSecure Unified Th                                                                                                    | reat Management UTN            | 150                                                                                             |
|----------------------------------------------------------------------------------------------------|----------------------------------------------------------------------------------------------------|--------------------------------|-------------------------------------------------------------------------------------------------|
| Network Config   Network Security   App                                                                                                    | plication Security   VPN   Users   Adr                                                                                                    | ministration   Monitoring   Su | ipport   Wizards                                                                                |
| Services :: Email Anti-Virus :: Email Filters :                                                                                                    | :: Anti-Spam :: HTTP/HTTPS :: FTP ::                                                                                                    | Exceptions :: Application Cont | rol :: SSL Settings :                                                                           |
| d or Edit Application Control Profile                                                                                                    |                                                                                                    |                                |                                                                                                 |
|                                                                                                    |                                                                                                    |                                |                                                                                                 |
|                                                                                                    |                                                                                                    |                                |                                                                                                 |
| Add or Edit Application Control Pro                                                                                                    | file                                                                                                    |                                | ()                                                                                              |
| Name:                                                                                                    | Test                                                                                                    |                                |                                                                                                 |
| Brief Description:                                                                                                    | Profile for outbound firewall                                                                                                    | rule                           |                                                                                                 |
| All Other Known Applications:                                                                                                    | Allow 💌                                                                                                    |                                |                                                                                                 |
| All Other Unknown Applications:                                                                                                    | Allow                                                                                                    |                                |                                                                                                 |
| Enable SSL Decryption:                                                                                                    | Port:                                                                                                    |                                |                                                                                                 |
| Active Categories and Individual A                                                                                                    | pplications                                                                                                    |                                |                                                                                                 |
| Category                                                                                                    | Application                                                                                                    | Policy                         | Action                                                                                          |
|                                                                                                    |                                                                                                    |                                |                                                                                                 |
|                                                                                                    |                                                                                                    |                                |                                                                                                 |
| Note:Individual application rules take p                                                                                                    | oriority over category rules                                                                                                    | ]                              |                                                                                                 |
| <b>Note:</b> Individual application rules take p                                                                                                    | oriority over category rules                                                                                                    | ]                              |                                                                                                 |
| Note:Individual application rules take p<br>Select the categories and applications y                                                                                                    | priority over category rules<br>Select All Remove<br>rou wish to add to this Application Co                                                                                                    | Dontrol Profile:               |                                                                                                 |
| Note:Individual application rules take p<br>Select the categories and applications y<br>Categories                                                                                                    | priority over category rules<br>Select All Remove<br>rou wish to add to this Application Co<br>Application                                                                                                    | ontrol Profile:                | Show All                                                                                        |
| Note:Individual application rules take p<br>Select the categories and applications y<br>Categories<br>Network Management                                                                                                    | priority over category rules          Select All       Remove         rou wish to add to this Application Content       Application         +       Classmates                                                                                        | ontrol Profile:                | Show All                                                                                        |
| Note:Individual application rules take p<br>Select the categories and applications y<br>Categories<br>Network Management<br>Remote Access Terminals<br>Bypass Provies and Tuppels                                                                                                    | Priority over category rules<br>Select All Remove<br>rou wish to add to this Application Co<br>Application<br>classmates<br>clearspace                                                                                                    | ontrol Profile:                | Show All                                                                                        |
| Note:Individual application rules take p<br>Select the categories and applications y<br>Categories<br>Network Management<br>Remote Access Terminals<br>Bypass Proxies and Tunnels<br>Stock Market                                                                                                    | viority over category rules<br>Select All Remove<br>You wish to add to this Application Co<br>+<br>+<br>+<br>+<br>+<br>+<br>+<br>Facebook                                                                                                    | ontrol Profile:                | Show All<br>+ ^<br>+ E<br>+                                                                     |
| Note:Individual application rules take p<br>Select the categories and applications y<br>Categories<br>Network Management<br>Remote Access Terminals<br>Bypass Proxies and Tunnels<br>Stock Market<br>Web / Web 2.0                                                                                                    | riority over category rules<br>Select All  Remove<br>rou wish to add to this Application Co<br>Application<br>classmates<br>clearspace<br>Facebook<br>Flickr<br>t                                                                                     | ontrol Profile:                | Show All<br>+ ^<br>+ E<br>+ E<br>+ +                                                            |
| Note:Individual application rules take p<br>Select the categories and applications y<br>Categories<br>Network Management<br>Remote Access Terminals<br>Bypass Proxies and Tunnels<br>Stock Market<br>Web / Web 2.0<br>Security Update                                                                                            | rou wish to add to this Application Co<br>Application<br>Classmates<br>clearspace<br>Facebook<br>Flickr<br>t<br>t<br>t<br>t<br>t<br>t<br>t<br>t<br>t<br>t<br>t<br>t<br>t                                                                              | ontrol Profile:                | Show All<br>+ *<br>+<br>+<br>+<br>+<br>+<br>+                                                   |
| Note:Individual application rules take p<br>Select the categories and applications y<br>Categories<br>Network Management<br>Remote Access Terminals<br>Bypass Proxies and Tunnels<br>Stock Market<br>Web / Web 2.0<br>Security Update<br>Web IM                                                                                  | viority over category rules<br>Select All Remove<br>You wish to add to this Application Co<br>Application<br>classmates<br>clearspace<br>Facebook<br>Flickr<br>flixster<br>friendfeed<br>                                                             | ontrol Profile:                | Show All<br>+ *<br>+<br>+<br>+<br>+<br>+<br>+                                                   |
| Note:Individual application rules take p<br>Select the categories and applications y<br>Categories<br>Network Management<br>Remote Access Terminals<br>Bypass Proxies and Tunnels<br>Stock Market<br>Web / Web 2.0<br>Security Update<br>Web IM<br>Business                                                                      | viority over category rules<br>Select All Remove<br>rou wish to add to this Application Co<br>Application<br>classmates<br>clearspace<br>Facebook<br>Flickr<br>fixster<br>friendfeed<br>Hi5<br>lipleadin                                              | ontrol Profile:                | Show All<br>+ *<br>+<br>+<br>+<br>+<br>+<br>+<br>+<br>+<br>+                                    |
| Note:Individual application rules take p<br>Select the categories and applications y<br>Categories<br>Network Management<br>Remote Access Terminals<br>Bypass Proxies and Tunnels<br>Stock Market<br>Web / Web 2.0<br>Security Update<br>Web IM<br>Business<br>Network Protocols                                                 | rou wish to add to this Application Co                                                                                                    | ontrol Profile:                | Show All<br>+ *<br>+ E<br>+ +<br>+ +<br>+ +<br>+ +<br>+ +                                       |
| Note:Individual application rules take p<br>Select the categories and applications y<br>Categories<br>Network Management<br>Remote Access Terminals<br>Bypass Proxies and Tunnels<br>Stock Market<br>Web / Web 2.0<br>Security Update<br>Web IM<br>Business<br>Network Protocols<br>Mobile                                       | vriority over category rules<br>Select All Remove<br>rou wish to add to this Application Co<br>Application<br>classmates<br>clearspace<br>Facebook<br>Flickr<br>flixster<br>friendfeed<br>Hi5<br>linkedin<br>livejournal<br>Twitter                   | ontrol Profile:                | Show All<br>+ *<br>+<br>+<br>+<br>+<br>+<br>+<br>+<br>+<br>+<br>+<br>+<br>+<br>+<br>+<br>+      |
| Note:Individual application rules take p<br>Select the categories and applications y<br>Categories<br>Network Management<br>Remote Access Terminals<br>Bypass Proxies and Tunnels<br>Stock Market<br>Web / Web 2.0<br>Security Update<br>Web IM<br>Business<br>Network Protocols<br>Mobile<br>Private Protocol                   | viority over category rules<br>Select All Remove<br>You wish to add to this Application Co<br>+<br>+<br>+<br>+<br>+<br>+<br>+<br>+<br>+<br>+<br>+<br>+<br>+                                                                                           | ontrol Profile:                | Show All<br>+ *<br>+<br>+<br>+<br>+<br>+<br>+<br>+<br>+<br>+<br>+<br>+<br>+<br>+<br>+<br>+<br>+ |
| Note:Individual application rules take p<br>Select the categories and applications y<br>Categories<br>Network Management<br>Remote Access Terminals<br>Bypass Proxies and Tunnels<br>Stock Market<br>Web / Web 2.0<br>Security Update<br>Web IM<br>Business<br>Network Protocols<br>Mobile<br>Private Protocol<br>Social Network | viority over category rules<br>Select All Remove<br>rou wish to add to this Application Co<br>Application<br>classmates<br>clearspace<br>Facebook<br>Flickr<br>fixster<br>friendfeed<br>Hi5<br>linkedin<br>livejournal<br>Twitter<br>Plurk<br>MySpace | ontrol Profile:                | Show All<br>+ ^<br>+ E<br>+<br>+<br>+<br>+<br>+<br>+<br>+<br>+<br>+<br>+<br>+<br>+<br>+<br>+    |
| Note:Individual application rules take p<br>Select the categories and applications y<br>Categories<br>Network Management<br>Remote Access Terminals<br>Bypass Proxies and Tunnels<br>Stock Market<br>Web / Web 2.0<br>Security Update<br>Web IM<br>Business<br>Network Protocols<br>Mobile<br>Private Protocol<br>Social Network | rou wish to add to this Application Co                                                                                                    | ontrol Profile:                | Show All<br>+ *<br>+<br>+<br>+<br>+<br>+<br>+<br>+<br>+<br>+<br>+<br>+<br>+<br>+<br>+<br>+<br>+ |

| # Application Control Policy                                                                                                    |                     |  |  |  |  |
|----------------------------------------------------------------------------------------------------|---------------------|--|--|--|--|
| Application:                                                                                                    | Facebook            |  |  |  |  |
| Category:                                                                                                    | Social Network      |  |  |  |  |
| Application Policy:                                                                                                    |                     |  |  |  |  |
| Drop for all be                                                                                                    | ehaviors            |  |  |  |  |
| Specify the action(s)                                                                                                    | ) for each behavior |  |  |  |  |
| Access                                                                                                    | Drop 👻              |  |  |  |  |
| Login                                                                                                    | Drop 👻              |  |  |  |  |
| Bandwidth Profile:                                                                                                    | None                |  |  |  |  |
| Traffic Meter Profile: None                                                                                                    |                     |  |  |  |  |
| QoS Profile: None                                                                                                    |                     |  |  |  |  |
| Note:The "Bandwidth Profile", "Traffic Meter Profile" and "QoS<br>Profile" selected here will take priority over the corresponding<br>profiles added to firewall policies (Network Security -> Firewall). |                     |  |  |  |  |
| 2012 © Copyright NETGEAR ®                                                                                                    |                     |  |  |  |  |

# Product Highlights

| Key Features                                                                               | Benefits                                                                                                    |
|--------------------------------------------------------------------------------------------|----------------------------------------------------------------------------------------------------|
| Advanced Application Control Firewall                                                      | Monitor, control, and block hundreds applications such<br>as Skype, Facebook, and BitTorrent with the UTM<br>application firewall. |
| Best of breed Sophos <sup>™</sup> virus engine with over 1.2<br>million malware signatures | Up to 400x the coverage of traditional all-in-one solutions                                                                        |
| Patented Stream Scanning Technology                                                        | High throughput, low latency scanning                                                                                              |
| ReadyNAS Integration                                                                       | Use the NETGEAR ReadyNAS to store logs and quarantined files from the UTM                                                          |
| Hybrid In-the-Cloud anti-spam                                                              | Requires no "tuning" to work, high accuracy, minimal false positives                                                               |
| Hybrid In-the-Cloud 64 category Web filter                                                 | Hundreds of millions of categorized URLs                                                                                           |
| Zero hour threat protection                                                                | Stops unknown threats in real time                                                                                                 |
| Robust stateful inspection firewall and IPS                                                | Prevent hackers and other network based attacks                                                                                    |
| IPSec, SSL, PPTP, L2TP VPN                                                                 | Many options for secure remote access                                                                                              |

• **Best-of-breed Virus Detection Partnered with Sophos** – The NETGEAR ProSecure UTM features a full enterprise grade anti-malware engine with advanced scanning algorithms and a signature library of over 1.2 million malware signatures – up to 400x the virus and malware coverage of other all-in-one solutions. Below are the results of an anti-malware shootout between mid-market all-in-one security appliances performed by AV-Test GmbH in 2010.

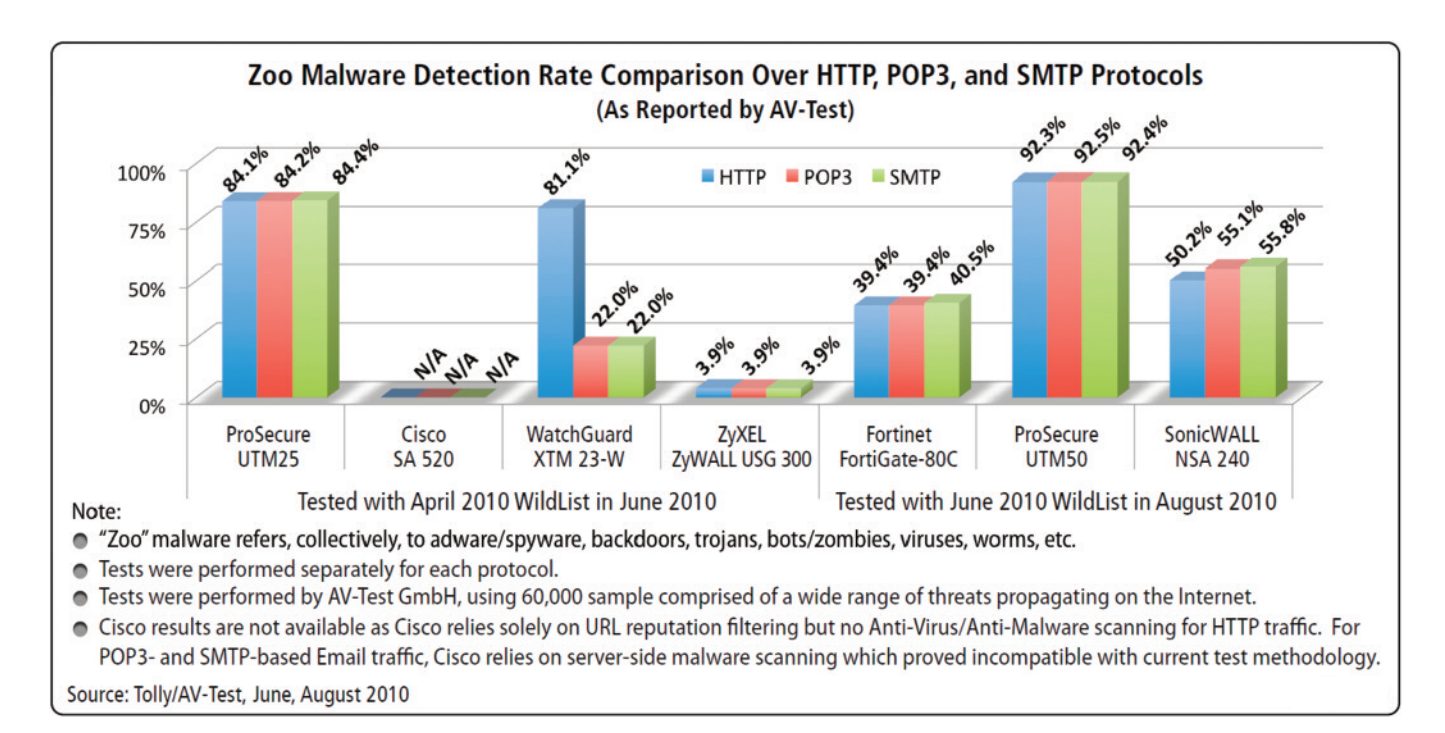

• **NETGEAR Patented<sup>1</sup> Stream Scanning** – This is based on the simple observation that network traffic travels in streams. The UTM scan engine starts receiving and analyzing traffic as the stream enters the network while at the same time another thread starts outputting the data already scanned data. The UTM's multi-threaded approach, in which the receiving, scanning, and outputting processes occur concurrently, ensures that network performance is not impeded. The result is that the time to scan a file is up to many times faster than traditional AV solutions - a performance advantage that is easily noticeable to the end-user. The technology also enables organizations to withstand massive spikes in traffic, as in the event of a malware outbreak.

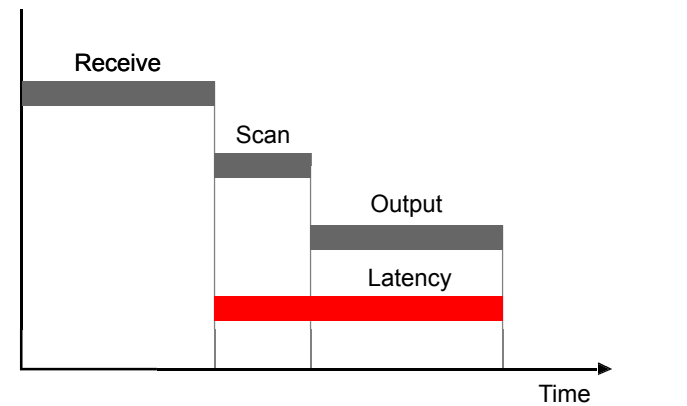

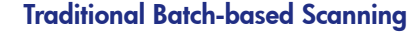

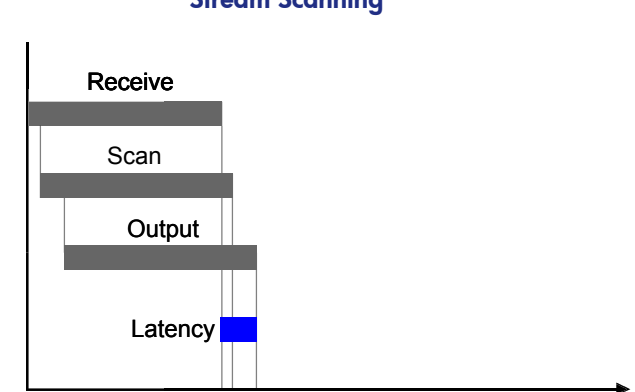

Time

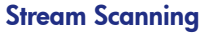

<sup>1</sup> U.S. Patent No. 7,971,254

## Models

|                                 | UTM5      | UTM9S     | UTM10     | UTM25    | UTM25S   | UTM50    | UTM150   |
|---------------------------------|-----------|-----------|-----------|----------|----------|----------|----------|
| Number of Concurrent Users      | 1-5       | 1-15      | 1-15      | 1-30     | 1-30     | 1-60     | 1-150    |
| Concurrent Connections          | 12000     | 16000     | 16000     | 40000    | 40000    | 40000    | 65000    |
| Maximum Firewall Throughput     | 500 Mbps  | 933 Mbps  | 566 Mbps  | 700 Mbps | 980 Mbps | 980 Mbps | 980 Mbps |
| Application Firewall Throughput | 400 Mbps  | 900 Mbps  | 450 Mbps  | 630 Mbps | 905 Mbps | 905 Mbps | 940 Mbps |
| Anti-virus Throughput           | 20 Mbps   | 23 Mbps   | 23 Mbps   | 25 Mbps  | 30 Mbps  | 42 Mbps  | 110 Mbps |
| IPS Throughput                  | 130 Mbps  | 172 Mbps  | 150 Mbps  | 200 Mbps | 240 Mbps | 320 Mbps | 620 Mbps |
| WAN Ports (Gigabit)             | 1         | 2         | 1         | 2        | 2        | 2        | 4        |
| LAN Ports (Gigabit)             | 4         | 4         | 4         | 4        | 4        | 6        | 4        |
| Flash Memory/RAM                | 2GB/512MB | 2GB/512MB | 2GB/512MB | 2GB/1GB  | 2GB/1GB  | 2GB/1GB  | 2GB/1GB  |
| Module Slots                    | 0         | 2         | 0         | 0        | 2        | 0        | 0        |

For more information about sizing in deployments, go to: http://prosecure.netgear.com/products/prosecure-utm-series.php#guidelines

# Support and Maintenance Options

Global Malware Support

- Comprehensive signature library consisting of over 1 million malware signatures
- Dual anti-malware scan engines
- Worldwide malware activity monitored, new malware threats researched
- Automatic daily and emergency malware signature updates: malware signatures are automatically updated

**Technical Support** 

- 24x7 live telephone and email support
- Next business day Advanced Replacement
- Virtual on-site support
- Automatic software product updates and upgrades

# **Certifications & Technology Partners**

| Certifications                                               | Technology Partners            |               |  |
|--------------------------------------------------------------|--------------------------------|---------------|--|
|                                                              | SOPHOS                         | Anti-virus    |  |
| CERTIFIED<br>Basic<br>Interop<br>AES<br>CERTIFIED ANTI-VIRUS | <b>mail</b> shell <sup>™</sup> | Anti-spam     |  |
| Interop                                                      | commtouch®                     | URL Filtering |  |

# **Testing & Deployment**

- Note: Please make sure the UTM is able to access the Internet and is registered and has the latest firmware before testing. To Register: Login to the UTM web GUI and go to Support -> Registration and click "Register". To Update Firmware: Login to the UTM web GUI and go to Administration -> System Update -> Firmware
  - 1. Make sure the UTM is connected to the Internet and is registered.
  - 2. Click on **Query** and a list of available firmware will be displayed. The newest one is displayed at the bottom.
  - 3. Select the firmware you wish to download and click **Download**.
  - 4. Once the download is complete click Install Downloaded Firmware.
  - 5. Once the installation is complete, the new firmware will show up in the **Firmware Reboot** section as the secondary firmware. Under **Activation**, select the new firmware and click **Reboot**.
  - 6. The UTM will now boot into the new firmware.

For complete step by step instructions on how to upgrade firmware please refer to the UTM Reference Manual or go to the following link ( simple registration required): <u>http://forums.prosecure.netgear.com/showthread.php?t=300</u>

#### Where to Install the UTM

The UTM is situated between an organization's internal network and the Internet. The UTM acts as a stateful packet inspection firewall, keeping track of TCP connection state for every connection that is maintained through the UTM. The UTM also inspects layer 4-7 traffic for applications, malware, spam, and unwanted URLs.

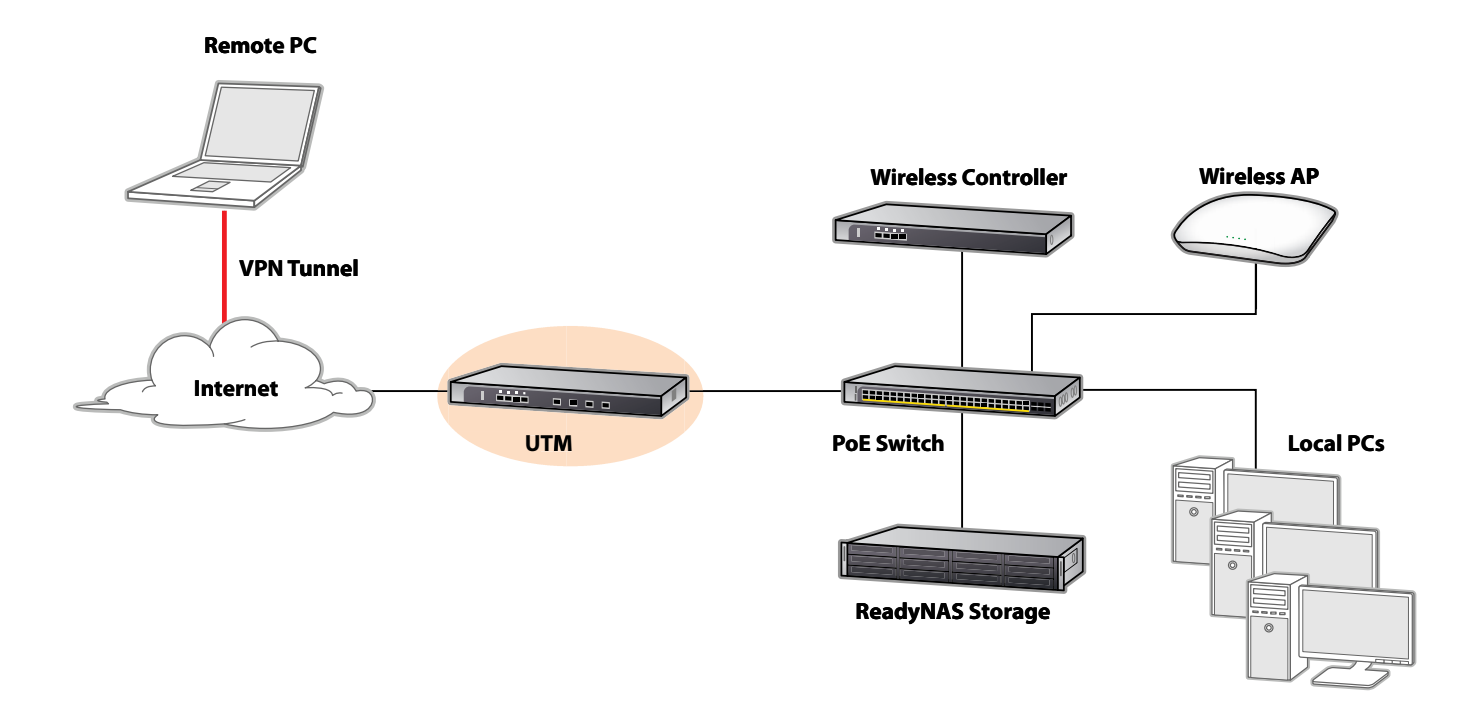

#### Connect the UTM to Your Network

For detailed instructions on the installation steps, please reference the UTM Installation Guide included in the box.

#### **Testing the UTM Malware Scanning Features**

- 1. Configure the UTM according to the UTM Installation Guide.
- 2. Make sure the licenses are activated (Support -> Registration).
- 3. Make sure HTTP scanning is enabled (Application Security -> Services).

| etwork Config Network Security         |                         | VPN Users Ac       | dministration   | Monitoring     | Support  | Wizards |
|----------------------------------------|-------------------------|--------------------|-----------------|----------------|----------|---------|
| :: Services :: Email Anti-Virus :: Ema | il Filters Anti-Spam HT | TP/HTTPS FTP Block | Accept Exceptio | ns Scanning Ex | clusions |         |
| Services                               |                         |                    |                 |                |          |         |
| ≝ Email                                |                         |                    |                 |                |          | (?)     |
| Enable Service Ports to Scan           | Enable Service          | Ports to Scan      | Enable Se       | rvice Ports    | to Scan  |         |
| SMTP 25                                | POP3                    | 110                | IM/             | AP 143         |          |         |
| iii Web                                |                         |                    |                 |                |          | ()      |
| Enable Service Ports to Scan           | Enable Service          | Ports to Scan      | Enable Se       | rvice Ports    | to Scan  |         |
| HTTP 80                                | HTTPS                   | 443                | FTF             | 21             |          |         |

4. While behind the UTM, go to http://www.eicar.org/85-0-Download.html

#### **IMPORTANT NOTE**

EICAR cannot be held responsible when these files or your AV scanner in combination with these files cause any damage to your computer. **YOU DOWNLOAD THESE FILES AT YOUR OWN RISK.** Download these files only if you are sufficiently secure in the usage of your AV scanner. EICAR cannot and will not provide any help to remove these files from your computer. Please contact the manufacturer/vendor of your AV scanner to seek such help.

| Download area using the standard protocol http             |               |               |               |  |  |  |
|------------------------------------------------------------|---------------|---------------|---------------|--|--|--|
| eicar.com                                                  | eicar.com.txt | eicar_com.zip | eicarcom2.zip |  |  |  |
| 68 Bytes                                                   | 68 Bytes      | 184 Bytes     | 308 Bytes     |  |  |  |
| Download area using the secure, SSL enabled protocol https |               |               |               |  |  |  |
| eicar.com                                                  | eicar.com.txt | eicar_com.zip | eicarcom2.zip |  |  |  |
| 68 Bytes                                                   | 68 Bytes      | 184 Bytes     | 308 Bytes     |  |  |  |

- 5. Click on each of the links in the Download area using the standard protocol http section. This tests to see if the UTM anti-malware engine supports the scanning of each of these file types. The eicar\_com.zip and eicarcom2.zip files test the support of scanning compressed files.
- 6. Verify that each link is detected by the UTM as malware.
- 7. If you wish to test the files in the Download area using the secure, SSL enabled protocol https section, be sure to enable HTTPS scanning on the UTM from the management Web GUI. For instructions on how to configure HTTPS scanning for maximum transparency, please refer to the UTM Reference Manual.
- 8. If you wish to test the UTM against real malware, please do so in an isolated environment.

**Note:** The UTM has a scan exception threshold. Any file over the threshold will not be scanned. The default scan threshold is 2 Megabytes, and the maximum scan threshold is 10 Megabytes.

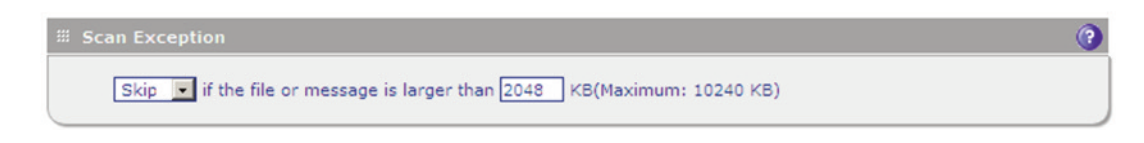

NETGEAR, the NETGEAR logo, Connect with Innovation, ProSecure and ReadyNAS are trademarks and/or registered trademarks of NETGEAR, Inc. and/or its subsidiaries in the United States and/or other countries. Other brand names mentioned herein are for identification purposes only and may be trademarks of their respective holder(s). Information is subject to change without notice. © 2012 NETGEAR, Inc. All rights reserved.

NETGEAR<sup>®</sup> Inc. 350 E. Plumeria Drive San Jose, California 95134 Telephone: (408) 907-8000 Fax: (408) 907-8097

sales@netgear.com www.netgear.com

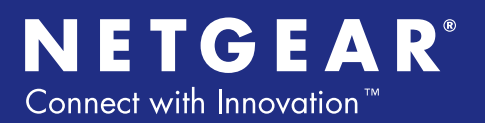